Når man vil hente de nationale epikrisedefinitioner i KirCACS, skal man følge fremgangsmåden, der er beskrevet herunder.

1. <u>Gå ind i Frase og skemaopsætning under kartoteksikonet i den grå bjælke i KirCACS:</u>

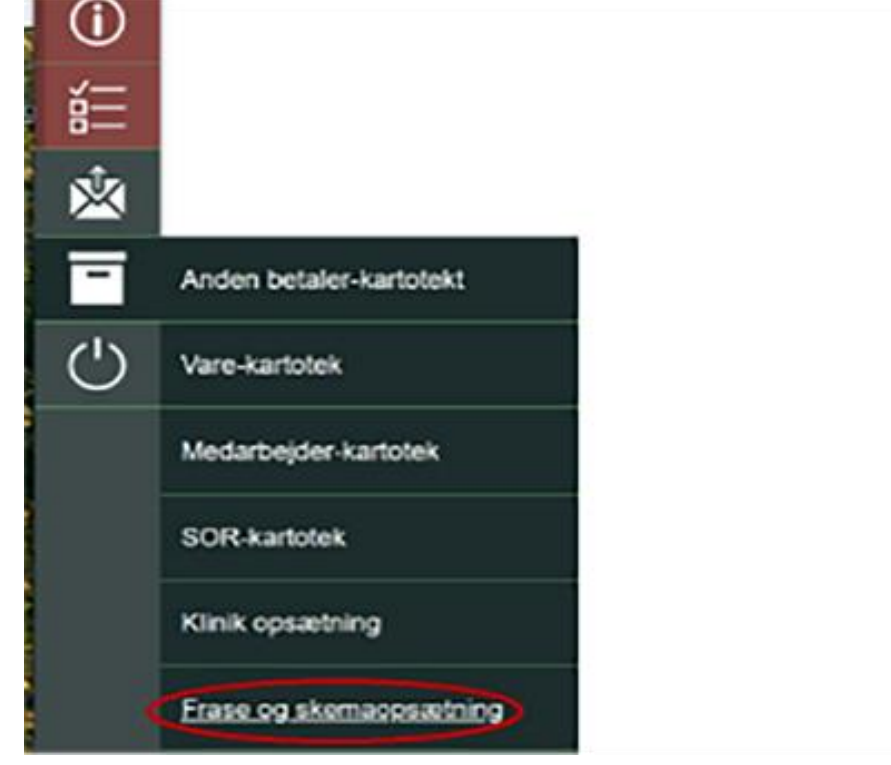

2. Når Frase og skemaopsætning åbner, Vælger man Kiropraktor epikrise:

| Kiropraktor epikrise frase og akerna opsætning                                         |                        |               |       |      | Gem Importer Eksporter |
|----------------------------------------------------------------------------------------|------------------------|---------------|-------|------|------------------------|
| Tekstfeit                                                                              | Kiropraktor epikrise v |               |       |      |                        |
| Frane                                                                                  | Prioritet              | Kade (Vsight) | Kilde |      |                        |
| dig have                                                                               | 99                     |               |       | Siet |                        |
|                                                                                        |                        |               |       |      |                        |
| Kropsdel                                                                               | At v                   |               |       |      |                        |
| Skena                                                                                  | Prioritat              | Kropsdel      | Kilde |      |                        |
| <ngt skemax<="" td=""><td></td><td>Væig en 🗸</td><td></td><td>Siet</td><td></td></ngt> |                        | Væig en 🗸     |       | Siet |                        |
|                                                                                        |                        |               |       | _    |                        |

3. Klik på Importer

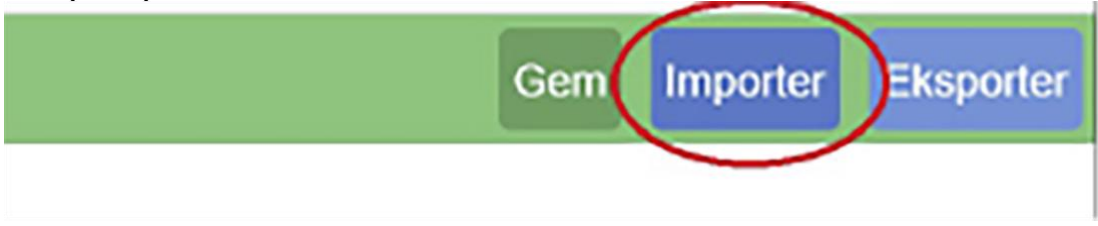

4. Vælg Importer fra *Nationale fraser og skemaer* og klik derefter på *Importer*, så importeres ens valg automatisk til ens KirCACS-profil:

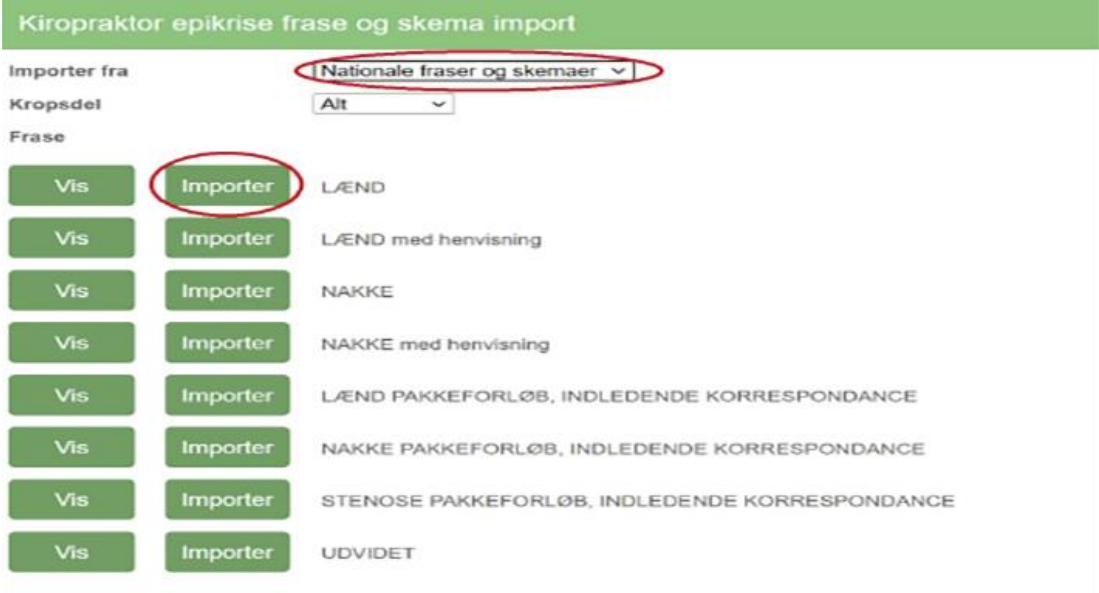